# Cisco IP Phone 8861のワイヤレスネットワーク への接続

### 目的

Cisco Internet Protocol(IP)Phone 8861にはワイヤレス機能が搭載されており、ユーザはネットワークの近くのどこからでも接続できます。8861には、表示または非表示のワイヤレスネットワークに接続するオプションがあります。隠れたネットワークを使用する利点の1つは、ユーザが見つかってネットワークに参加しようとする可能性が低くなることです。

このドキュメントの目的は、Cisco IP Phone 8861でワイヤレスローカルエリアネットワーク(WLAN)に接続する方法を示すことです。

注:Wi-Fiネットワークで電話機を使用するには、電源アダプタを使用して電話機に電力を 供給する必要があります。

## 該当するデバイス

• CP-8861

### [Software Version]

• 11.0

### ワイヤレスネットワークへの接続

ブロードキャストネットワークへの接続

ステップ1:電話機が配線されている場合は、イーサネットケーブルを抜き、電源アダプタ を差し込みます。

ステップ2:Cisco IP Phoneで、歯車ボタンを押して[Information and settings]メニューにアク セスします。

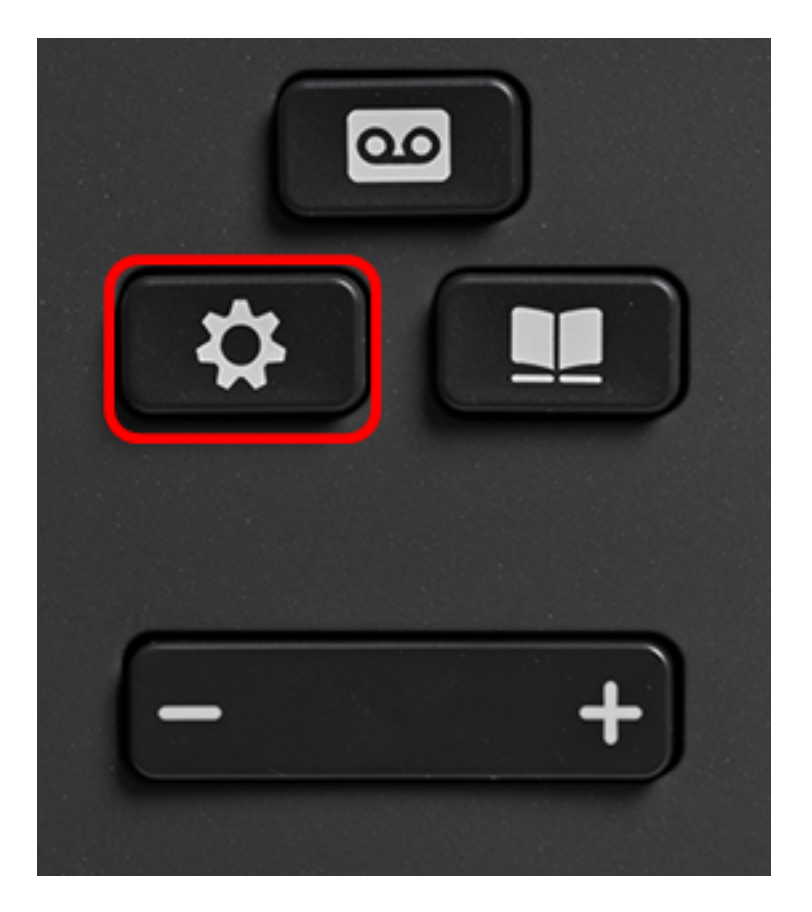

ステップ3:[Information and settings(情報と設定)]メニューで、円のナビゲーションボタン

を使用して[Network Configuration(ネットワーク構成)]に移動 し、[Select(選択)]を押します。

|   | Information and settings |    |
|---|--------------------------|----|
| 1 | Recents                  | 0  |
| 2 | Speed dials              | ₹( |
| 3 | User preferences         | T, |
| 4 | Bluetooth                | *  |
| 5 | Network configuration    | *  |
|   | Select                   |    |

ステップ4:[Network configuration]メニューで、[Wi-Fi configuration]に移動し、[**Select**]を押**します**。

| Network configuration  |                    |  |  |
|------------------------|--------------------|--|--|
| Ethernet configuration |                    |  |  |
| Wi-Fi configuration    | Cisco-Wireless     |  |  |
| IPv4 address settings  |                    |  |  |
| Web server             | On                 |  |  |
| DHCP option to use     | 66,160,159,150,60, |  |  |
| Select                 |                    |  |  |

電話機は、エリア内のネットワークを検索するためのワイヤレススキャニングプロセスを実 行します。

| Wireless scan in progress |        |
|---------------------------|--------|
|                           | Canaal |
|                           | Cancel |

ステップ5:ネットワークの該当するService Set Identifier(SSID)を選択します。中央のナビ ゲーションキーを押して選択します。非表示のSSIDネットワークに接続する場合は、「非 表示のネットワークに接<u>続する」セクションに進</u>みま<u>す</u>。

**注**:この例では、選択したSSIDはCisco-Wireless-5GHzです。

|   | Connect to Wi-Fi             |                                      |
|---|------------------------------|--------------------------------------|
| 1 | Cisco-Wireless-5GHz<br>PSK   | <ul> <li>√ <sup>(2)</sup></li> </ul> |
| 2 | rick<br>PSK                  | (;;                                  |
| 3 | DiscoGuest<br>PSK            |                                      |
| 4 | \x00\x00\x00\x00\x00<br>PSK  |                                      |
| 5 | RV134_2.4G<br><sub>PSK</sub> | <u></u>                              |
|   | Scan                         | Other                                |

ステップ6:(オプション)SSIDの[Configuration]メニュー(この場合はCisco-Wireless-

5Ghz)で、ネットワークがパスワードの暗号化とクライアントの認証に使用するモードを 選択します。

**注**:この例では、PSKが選択されており、選択したネットワークで使用できる唯一のオプションであるため、PSKが選択されています。

|        | Cisco-Wir | reless-5GHz |       |
|--------|-----------|-------------|-------|
| Securi | ty mode   |             | PSK>  |
| Passpl | nrase     |             |       |
| 802.11 | mode      |             | Auto> |
|        |           |             |       |
|        |           |             |       |
| Cancel | Connect   |             |       |

ステップ7:[Passphrase]フィールドに、選択したネットワークのパスフレーズまたはパスワ ー*ドを入力*します。

|       | Cisco-V       | Vireless-5GHz |        |
|-------|---------------|---------------|--------|
|       | Security mode |               | PSK>   |
|       | Passphrase    | ****          |        |
|       | 802.11 mode   |               | Auto > |
|       |               |               |        |
|       |               |               |        |
| Cance | I Connect     | ×             |        |
|       |               |               |        |

ステップ8:(オプション)ナビゲーションボタンを押して802.11モードを選択 しま す。次のオプションがあります。

- 自動:IP Phoneは2.4 GHzと5 GHzの両方のチャネルをスキャンし、最も強い信号を持つアク セスポイントへの関連付けを試みます。
- 2.4 GHz:IP Phoneは2.4 GHzチャネルのみをスキャンし、関連付け後に2.4 GHzチャネルを表示します。
- •5 GHz:IP Phoneは5 GHzチャネルのみをスキャンし、5 GHzチャネルを表示します。

注:この例では、5 Ghzが選択されています。

| Cisco-Wireless-5GHz |         |        |  |  |  |
|---------------------|---------|--------|--|--|--|
| Secur               | ty mode | PSK>   |  |  |  |
| Passp               | hrase   | ****   |  |  |  |
| 802.1               | 1 mode  | 5 GHz> |  |  |  |
|                     |         |        |  |  |  |
|                     |         |        |  |  |  |
| Cancel              | Connect | ×      |  |  |  |

#### ステップ9:[Connect]を押します。

| Cisco-Wireless-5GHz |         |      |         |  |  |
|---------------------|---------|------|---------|--|--|
| Security            | mode    |      | PSK>    |  |  |
| Passphra            | ise     | **** |         |  |  |
| 802.11 n            | node    |      | 5 GHz > |  |  |
|                     |         |      |         |  |  |
|                     |         |      |         |  |  |
| Cancel              | Connect | ×    |         |  |  |

ステップ10:ワイヤレスネットワークに正常に接続したことを通知するメッセージが表示 されます。[OK]を押して[Network configuration]メニューに戻ります。

**注**:以前にワイヤレスネットワークに接続していた電話機は、SSIDとの関連付けが解除され、電話機がリブートします。

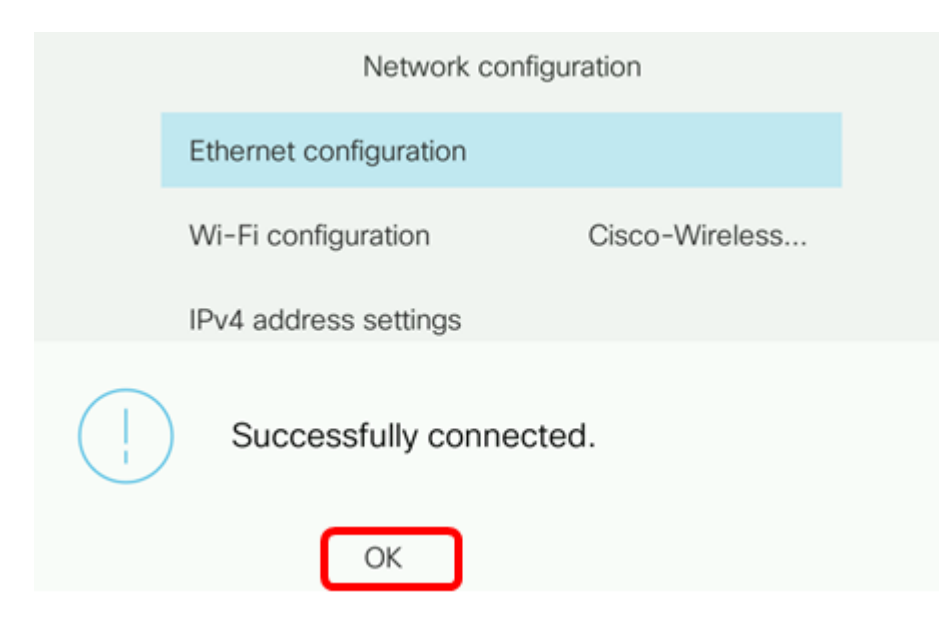

#### <u>非表示ネットワークへの接続</u>

ステップ1:[Connect to Wi-Fi]メニューで[**Other**]を選択し、非表示のSSIDネットワークに接 続します。

|   | Connect to Wi-Fi             |                        |
|---|------------------------------|------------------------|
| 1 | Cisco-Wireless-5GHz<br>PSK   | <ul> <li>\$</li> </ul> |
| 2 | rick<br>PSK                  | (i)                    |
| 3 | DiscoGuest<br>PSK            | (î)                    |
| 4 | \x00\x00\x00\x00<br>PSK      | <u></u>                |
| 5 | RV134_2.4G<br><sub>PSK</sub> | <u></u>                |
|   | Scan                         | Other                  |

ステップ2:SSIDネットワークの適切なセキュリティモードを選択します。セキュリティモ ードのリストが表示されます。次に、サポートされている利用可能なセキュリティモードと 、各モードで使用できるキー管理および暗号化タイプのリストを示します。

- EAP-FAST:Extensible Authentication Protocol-Flexible Authentication via Secure Tunneling(EAP-FAST)は、特定の認証メカニズムではなく、認証フレームワークです。ユー ザIDとパスワードを入力する必要があります。
- PEAP-GTC:Protected Extensible Authentication Protocol-Generic Token Card(PEAP-GTC)は、PEAP-MSCHAPv2に代わるシスコ独自の方式です。ユーザIDとパスワードを入力する必要があります。
- PEAP-MSCHAPv2:Protected Extensible Authentication Protocol-Microsoft Challenge Handshake Authentication Protocol version 2(PEAP-MSCHAPv2)は、暗号化されたTransport Layer Security(TLS)トンネル内でEAPをカプセル化するプロトコルです。ユーザIDとパスワ ードを入力する必要があります。
- WEP:Wired Equivalent Privacy(WEP)セキュリティモードでは、スタティックWEPキー(パ スワード)を入力する必要があります。このオプションは最もセキュアではありません。
- PSK:事前共有キーを設定する必要があります。16進形式のパスワードを入力します。

• [なし(None)]:ネットワークにセキュリティ対策が適用されていない場合は、このセキュリティモードを選択します。

注:この例では、PSKが選択されています。

|        | Security mode |
|--------|---------------|
| 1      | EAP-FAST      |
| 2      | PEAP-GTC      |
| 3      | PEAP-MSCHAPV2 |
| 4      | PSK           |
| 5      | WEP           |
| Select | Cancel        |

ステップ3:[Select]を押します。

|      |    | Security mode |
|------|----|---------------|
|      | 1  | EAP-FAST      |
|      | 2  | PEAP-GTC      |
|      | 3  | PEAP-MSCHAPV2 |
|      | 4  | PSK           |
|      | 5  | WEP           |
| Sele | ct | Cancel        |

ステップ4:[Network name (*SSID*)]フィールドにSSIDネットワーク*の名前を入力*します。 **注**:この例では、Mortyを使用しています。

|        | C               | ther  |        |
|--------|-----------------|-------|--------|
| Secur  | ity mode        |       | PSK>   |
| Netwo  | ork name (SSID) | Morty |        |
| Passp  | hrase           |       |        |
| 802.1  | 1 mode          |       | Auto > |
|        |                 |       |        |
| Cancel | Connect         | ×     |        |

ステップ5:[Passphrase]フィールドに、選択したネットワークのパスフレーズまたはパスワ ー*ドを入力*します。

| Other               |               |       |        |
|---------------------|---------------|-------|--------|
| Secu                | Security mode |       | PSK>   |
| Network name (SSID) |               | Morty |        |
| Passphrase          |               | ***** |        |
| 802.11 mode         |               |       | Auto > |
|                     |               |       |        |
| Cancel              | Connect       | ×     |        |

ステップ6:(オプション)ナビゲーションボタンを押して802.11モードを選択 🚩 します。次のオプションがあります。

- 自動:IP Phoneは2.4 GHzと5 GHzの両方のチャネルをスキャンし、最も強い信号を持つアク セスポイントへの関連付けを試みます。
- 2.4 GHz:IP Phoneは2.4 GHzチャネルのみをスキャンし、関連付け後に2.4 GHzチャネルを表示します。
- •5 GHz:IP Phoneは5 GHzチャネルのみをスキャンし、5 GHzチャネルを表示します。

注:この例では、Autoが使用されています。

| Other               |               |       |        |
|---------------------|---------------|-------|--------|
| Securi              | Security mode |       | PSK>   |
| Network name (SSID) |               | Morty |        |
| Passphrase          |               | ***** |        |
| 802.11 mode         |               |       | Auto > |
|                     |               |       |        |
| Cancel              | Connect       | ×     |        |

#### ステップ7:[Connect]を押します。

| Other               |       |  |  |  |
|---------------------|-------|--|--|--|
| Security mode       | PSK>  |  |  |  |
| Network name (SSID) | Morty |  |  |  |
| Passphrase          | ****  |  |  |  |
| 802.11 mode         | Auto> |  |  |  |
|                     |       |  |  |  |
| Cancel Connect      |       |  |  |  |

ステップ8:ワイヤレスネットワークに正常に接続したことを通知するメッセージが表示されます。[OK]を押して[Network configuration]メニューに戻ります。

**注**:以前にワイヤレスネットワークに接続していた電話機は、SSIDから関連付けが解除され、電話機が初期化されてリブートします。

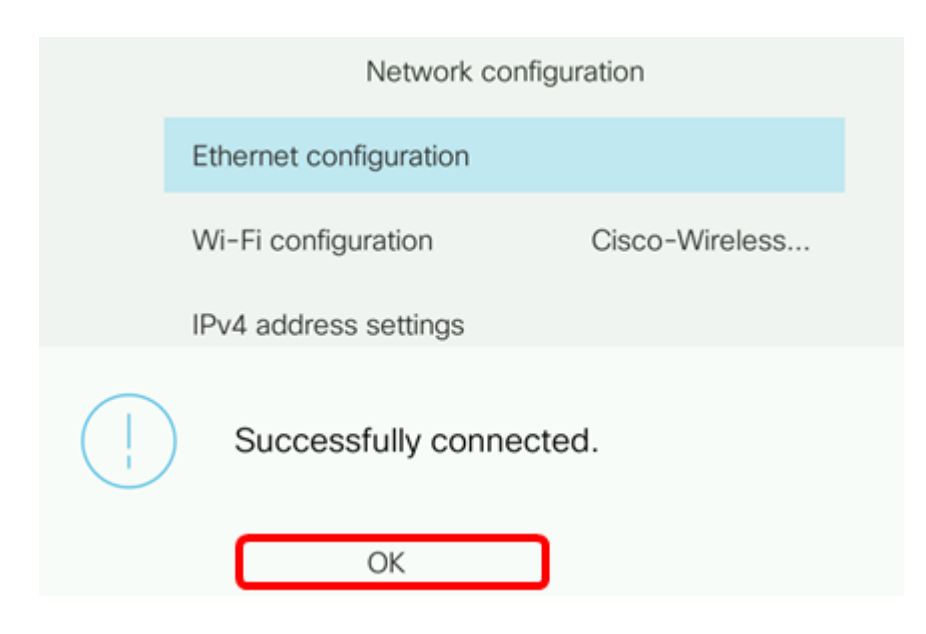